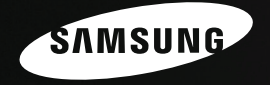

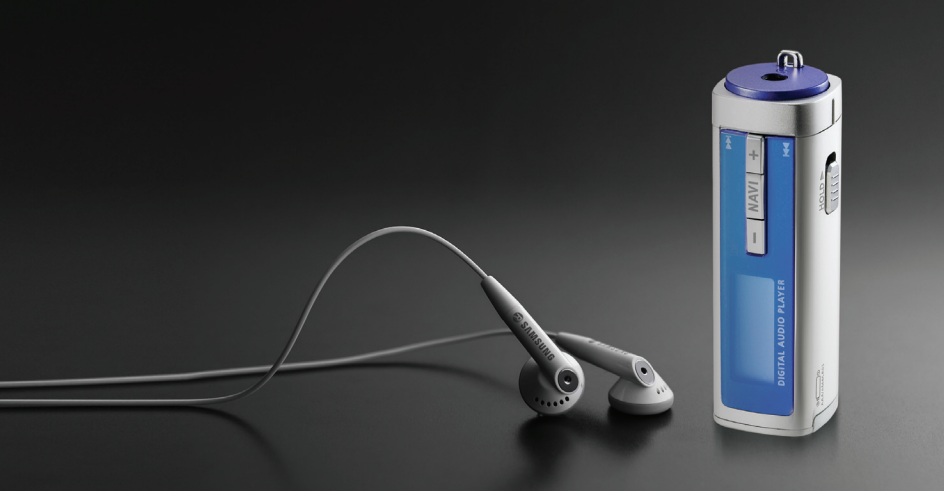

# **YP-T55**

# 特征

# 播放MP3, WMA, Audio ASF 与 Ogg 文件

● 支持播放 MP3, WMA, Audio ASF和 Ogg格式的文件。

### 移动硬盘功能

• 可以在 Windows 资源管理器中轻松地复制、保存文件。

### MP3 直接录音

•您可以将CDs,磁带和广播的音乐文件不需要通过计算机就可以直接转换成 MP3 文件。

### FM 广播

● 使用自动搜索及保存频率的功能可以更容易的收听 FM广播。

### DNSe 立体环绕声。

● 3D 立体声能够增加更雄厚的音响效果。

### 语音录音功能

● 可以用作高质量录音。

### 持续播放18小时

 播放器使用一节 AAA/LR03 碱性电池。能持续操作 18小时。 实际播放时间与电池的型号及容量有关。

### 支持升级功能

● 您可以 在可能的情况下升级内置的程序。 请登录 网站(www.yepp.com.cn)查阅有关升级信息。

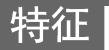

# 目录

I

### |第一章 准备

| 特征                     | 2    |
|------------------------|------|
| 女主 注息争坝                | 0    |
| <u> </u>               | 0    |
| 合祀 石杪                  | 9    |
| 显示 併                   | .10  |
| <sup>第一</sup> 音 与计算机连接 |      |
|                        |      |
| 与订异机连按                 |      |
| ● 安装USB 驱动程序           | .12  |
| ● 使用USB 连接线将主机连接到计算机   | .14  |
|                        | .10  |
| ● 安装USB 驱动过程中出 现错误 时   | . 10 |
| ● 在Windows 98系统 中      | .18  |
| 下载文件                   | .20  |
| ● 断开主机与计算机的连接          | .22  |
| 安装 Media Studio        | .23  |
| 使用 Media Studio        | 25   |
| ● 下载音乐文件               | 25   |
| ● 创建文件夹                | .27  |
| ● 删除文件                 | 28   |
| ● 通过 Media Studio格式化主机 | 29   |
| ● 转换音频文件               | 30   |
| 在Media Studio上浏览帮助     | 31   |
| 安装 vrics Station.      | 32   |
| <ul> <li></li></ul>    | 34   |
| ● 杳找 歌词                | 35   |
| ●手动 进 λLvrics.         |      |
| ● 修改 歌词                | 37   |
|                        |      |

| 第三章 基本使用           |    |
|--------------------|----|
| 播放音乐与关闭电源          | 38 |
| ● 打开与关闭电 源         | 38 |
| ● 播放音乐             | 38 |
| ● 暂停播放             | 38 |
| ● 调节音量             | 38 |
| 锁定功能               | 39 |
| 语音录音               | 39 |
| 搜索音乐或语音文件          | 40 |
| ● 在播放中搜索 需要的 部分    | 40 |
| ● 在播放中更换播放的曲目      | 40 |
| ● 在暂停/停止状态下更换播放曲目. | 40 |
| 段落重复播放             | 41 |
| ● 段落重复开始点          | 41 |
| ●段落重复结束点           | 41 |
| MP3直接录音            | 42 |
| 功能表选项              | 43 |
| 使用导航功能             | 44 |
| ● 转换模式             | 45 |
| ● 播放/取消 播放文件夹      | 46 |
| 设置播放列表             | 47 |
| ● 设置播放列表           | 47 |
| ● 播放播放列表           | 47 |
|                    |    |

# 目录

| FM 广播        | 48 |
|--------------|----|
| ● 手动 搜索速度    | 48 |
| ●动手动保存频率     | 48 |
| ● 自动 搜索频率    | 48 |
| ● 搜索 所保存的 频率 | 49 |
| ● 删除 所保存的 频率 | 49 |
| ● 静音功能       | 49 |
| FM 录音        | 50 |
| 设置高级功能       | 51 |
| 选择播放模式       | 52 |
| 设置EQ 模式      | 53 |
| • DNSe       | 53 |
| ● 3D用户设置     | 54 |
| ● 用户 EQ 设置   | 55 |
| 设置播放速度       | 55 |
| 显示屏 设置       | 56 |
| ● 滚动         | 56 |
| ● 歌词 显示      | 56 |
| ● 背光灯        | 57 |
| ● 对比 度       | 57 |
| ● 标签         | 57 |
| ● 比特 率       | 57 |
| Language 设置  | 58 |
| • Menu       | 58 |
| • ID3-Tag    | 58 |
| 录音设置         | 59 |
| ● 比特 率       | 59 |
| ● 同步 录音设定    | 59 |

| 设置FM广播              | 60 |
|---------------------|----|
| ● 自动 搜索频率           | 60 |
| ● 广播 地区             | 60 |
| ● FM搜索 水平           | 60 |
| 时间设置                | 61 |
| ● 自动关机              | 61 |
| ● 自动 睡眠             | 61 |
| ● 简介 时间             | 61 |
| <b>玄</b> ⁄纳丹署       | 62 |
|                     | 62 |
| <ul> <li></li></ul> | 62 |
| ● 恢复······          | 62 |
| ● 跳跃时间问题            | 63 |
| ● 跳跃 时间问照           | 05 |
| ● 技系 述及             | 03 |
| ● 默认 音量             | 63 |
| ● 默认 设置             | 64 |
| ● 用户 键模式            | 64 |
| ● 关于                | 64 |
|                     |    |
| 第四章 附录              |    |
| MFNU 一览表            | 65 |
|                     |    |

#### | 第五章 客户参考 疑难解答\_\_\_\_\_\_\_66 产品规格\_\_\_\_\_\_68

# 中文

### 安全注意事项

以下是为了使用者的人身安全和避免造成财产损害等的内容。 务请认真阅读,正确使用。

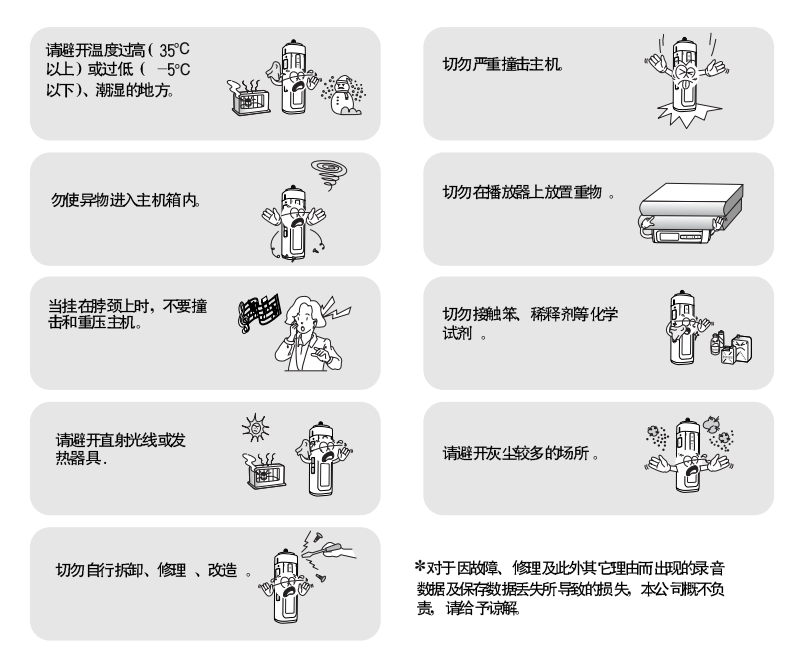

# 安全注意事项

#### |关于耳机

关于交通安全

- 请不要在骑自行车、摩托车时使用耳机。这样不仅危险而且在有些地方是违法的。
- 步行特别是过人行横道时如果使用耳机欣赏音乐是危险的。

保护听力

- 不要将音量调得太高。
   医生指出,长时间使用较大音量进行收听会损伤收听者的听力。
- 出现 耳鸣时, 请调低音量或 停止使 用。
- 当在锻炼或步行时请小心手臂或其它物体挂住耳机线。

#### |操作环境

 外界温度:5℃~35℃(41°F~95°F) 湿度:10~75%

#### | 环境信息

- 废弃包装、电池,旧电子产品时,请分类处理。
- ●播放器由纸壳、聚乙烯、PS等材料包装,请不要使用其他多余的材料。

### 开箱检查

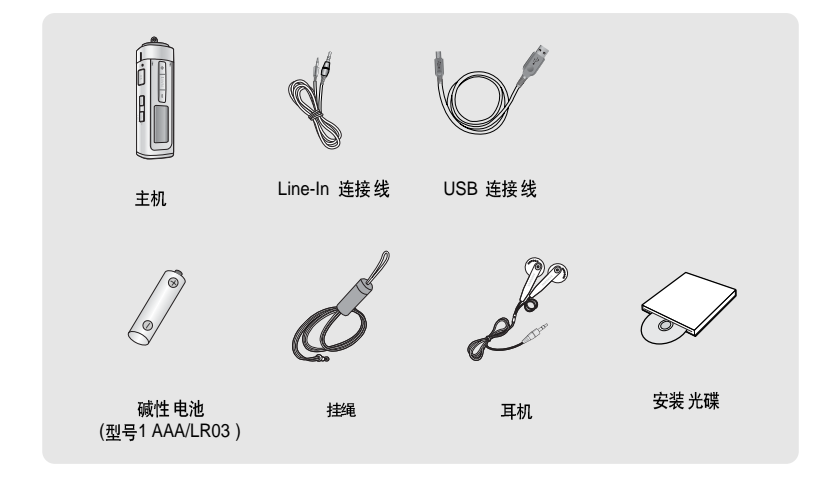

● 为提高产品性能,附件如有变更,恕不通知。

● 由于内部固件会占用部分内存,所以实际可用内存小于标示的容量。

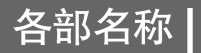

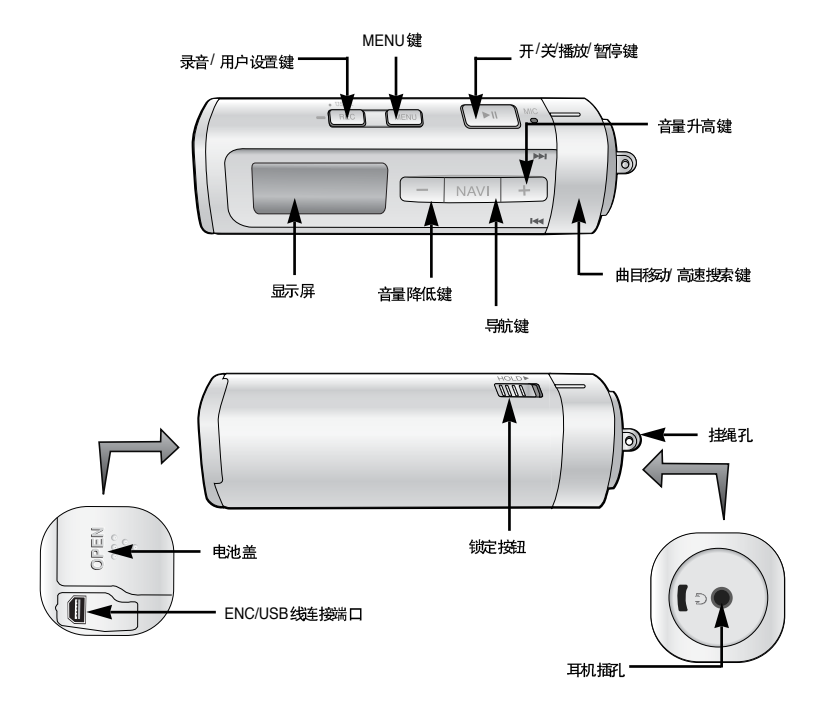

中 大

### 各部名称

### |显示屏

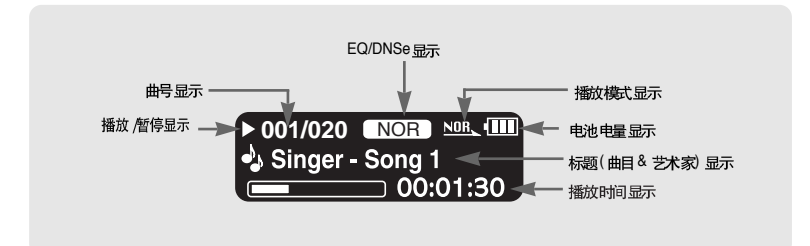

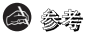

- 显示图片仅为示例介绍,或许与实际主机画面有所不同。

### | 放入电池

- 1 按箭头方向推动电池盖并且打开。
- 2 放入电池,确保电池的正负极(+,-) 极性正确,并按箭头方向推动盖好电池 盖。.

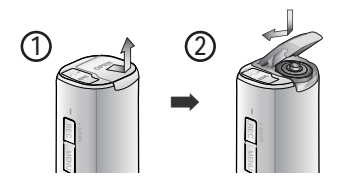

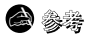

- 如对电池盖过度用力,可能会导至电池盖损坏。

# 与计算机连接 |

#### ▶ 系统配置要求.

计算机系统应具备如下条件:

- 奔腾 200MHz 或以上。
- 40MB 可用硬盘空间。
- 支持JSB (2.0)

#### Windows 98 SE/ME/2000/XP

- CD-ROM 驱动器。(2 倍速度以上)
- DirectX 8.0 或以上。

### |安装USB 驱动程序

在与计算机连接前,确认是否已安装 USB 驱动,如果显示"Add New Hardware Wizard"(添加新硬件), 请选择 [Cancel](取消) 鍵且并安装USB 驱动。

1 在 CD-ROM 驱动器中插入安装光碟

,选择您所在的国家及地区。

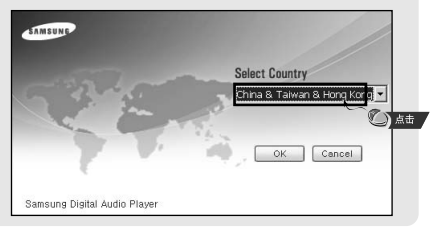

### **8**

- 请用Windows 2000 或 XP管理用户安装操作系统,否则,安装不能完成。
- 即使没有安装所提供的驱动程序、在Windows ME, 2000 或XP仍能识别,但是为了能在计算机上格式化主机和升级固件程序,所以必须安装驱动程序。
- 如果Windows 98 中没有安装JSB 驱动程序,不能直接使用移动硬盘功能,您必须先安装JSB 驱动程序才能使用。

# | 与计算机连接

### 2 选择 [Install Player USB Driver].

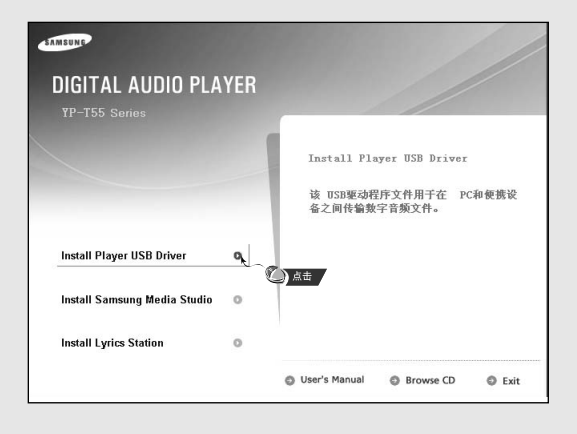

# 与计算机连接 |

#### 3 请按以下说明完成安装程序。 -----0 6 8 14190 COLOR DE LA COLOR DE LA COLOR DE LA COLOR DE LA COLOR DE LA COLOR DE LA COLOR DE LA COLOR DE LA COLOR DE LA COL UĮ. 28.4 < T-4-0 A-4-0 100 88 8689178 84889178 1 2-9-0 7-9-0 22

# | 与计算机连接

| 使用USB连接线将主机连接到计算机

1 使用 USB 连接线的一端口连接到电脑的USB 端口。

- 2 将USB 连接线连接到主机底部的USB端口。
  - 如果 在JSB驱动 程序的初始化过程中或 在命令执 行中拔 下USB连接线,可能 会导致计算机出 错。
- 3 弹出发现新硬件提示信息的同时,将会安装USB驱动程序。也可能不显示安装的 画面。请查看设备管理器,确认是否已正常安装。
- 4 当 USB 驱动安装成后,在[系统工具]→[设备管理器]显示 "Samsung YP-T55 USB Device"。

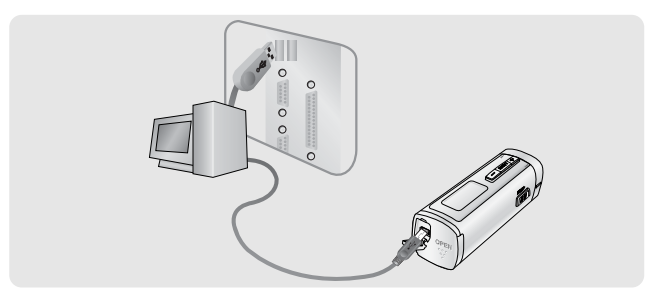

### 与计算机连接 |

#### USB 驱动程序确认方法

Windows 98:

控制面板→ 系统→ 设备管理器→ 磁盘驱动器 → Samsung YP-T55

Windows 2000:

控制面板→ 系统→ 硬件→设备管理器→ 磁盘驱动器 → Samsung YP-T55 USB Device

Windows XP:

控制面板→ 系统→ 硬件→设备管理器→磁盘驱动器→ Samsung YP-T55 USB Device

| <u>乌</u> 设备管理器                                 |  |
|------------------------------------------------|--|
| 」 操作(A) 查看(y) ↓ ← → 前 团 (2) 3                  |  |
|                                                |  |
| 田                                              |  |
| 日                                              |  |
| Samsung YP-T55 USB Device                      |  |
| ○ → 存储卷                                        |  |
| 由 J 端口 (COM和UPT)                               |  |
| 1 日 1 1 1 1 1 1 1 1 1 1 1 1 1 1 1 1 1 1        |  |
| B                                              |  |
| 日 2回 人物子和人物會<br>日 - 3 教会控制器                    |  |
| <ul> <li></li></ul>                            |  |
| 日 史: 严省、讯频和游戏证制器<br>由一句 最标和其它指针设备              |  |
| 田 4 通用串行总线控制器                                  |  |
| 日期2月11日 日本語 日本語 日本語 日本語 日本語 日本語 日本語 日本語 日本語 日本 |  |
|                                                |  |
|                                                |  |
|                                                |  |
|                                                |  |

5 如果 USB 驱动程序不能自动安装,请参照下一页。

### 手动安装USB驱动程序

如果 已经安装了 USB 驱动 程序时,请直接参阅 "下载 文件"。 如果 USB 驱动 程序没有安装时,请按 以下说明 安装:

### |安装USB驱动过程中出现错误时

#### 1 检查设备管理器。

Windows 98SE/ME: 控制面板 → 系统 → 设备管理器 Windows 2000 / XP: 控制面板 → 系统 → 硬件 → 设备管理器

- 2 确认是否存在标有感叹号或问号的设备。 (标记为未知设备或 USB 驱动)。
- 3 双击带有感叹号或问号的设备。

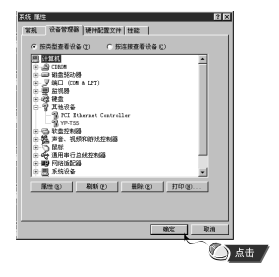

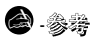

- 如果您使用 Windows 2000 系统或者您所用的Windows 版本不能辨认USB 驱动, 您可以从 windowsupdate.microsoft.com 上下载最新的服务包。
- 根据计算机或操作系统的不同,安装的方法也多种多样。 您可以联系计算机供应商或服务中心获取更多的安装信息。
- 如果在JSB 驱动的安装过程中连续出错,请重新启动计算机并重新连接上USB连接线

# 手动安装USB驱动程序

#### 4选择驱动后, 点击[重新安装驱动程序].

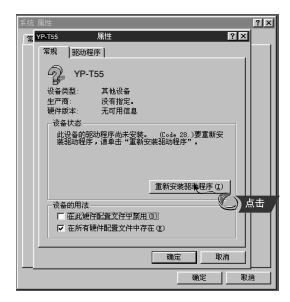

5 点击 [下一步].

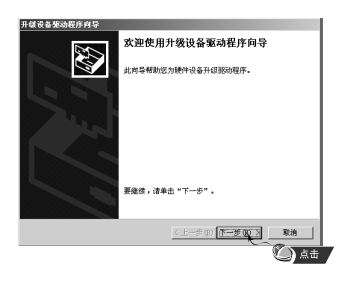

6 选择 [搜索适于我的设备的驱动程序] 然后 7 点击 [下一步] 完成安装。 点击 [下一步].

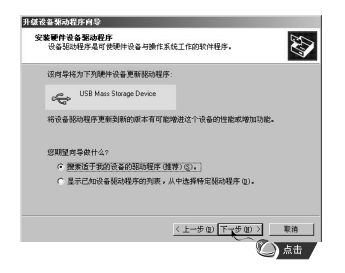

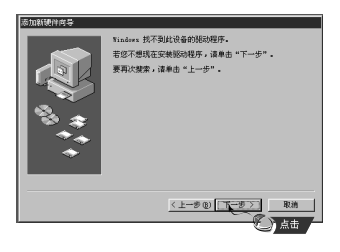

# |手动安装USB驱动程序

### I 在Windows 98中

请按照以下的说明完成安装。

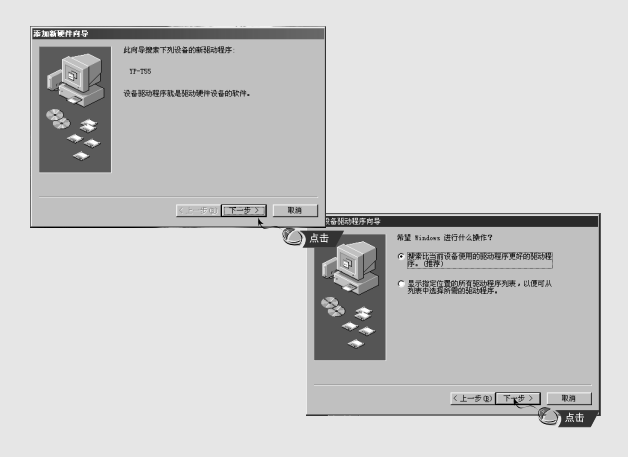

### 手动安装USB驱动程序

#### :程序安装完后必须重新启动计算机。

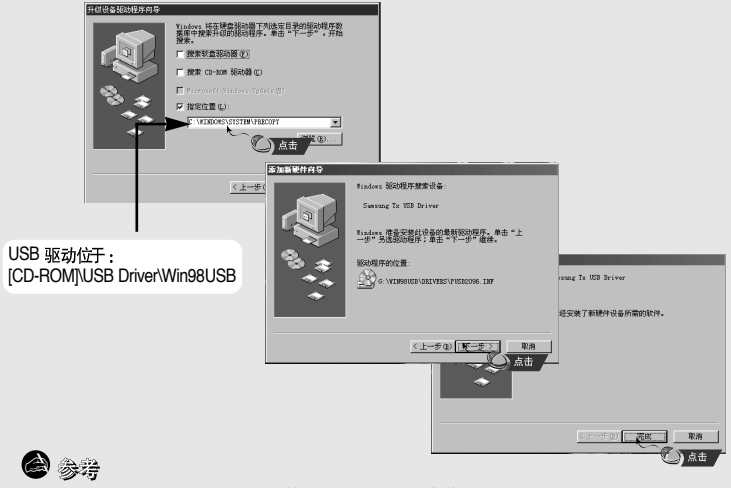

- 在Windows 98 中,如果YP-T55 的USB 驱动程序没有安装,您不能将其当作移动硬盘使用。 务必先确认已经安装好了USB 驱动程序。

### 下载文件

当播放器与计算机连接上时,在计算机中显示可移动磁盘。 主机可以播放从计算机拖入到播放器的音乐文件或其它文件。

1 将主机连接到计算机上。

● 关于 怎样联系 计算机,请参 阅"与计 算机连接"。(第14页).

2 移至电脑底部的[开始]然后点击鼠标右键。

3 点击 [Explore] 运行资源管理器。

● 在资源管理器中显示[可移动磁盘]。

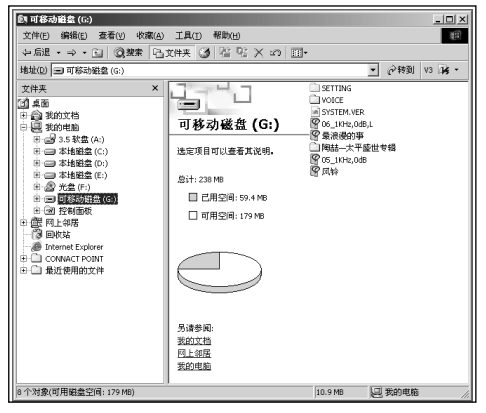

下载文件

- **4** 选择您想要保存的文件,然后拖到您想保存的文件夹。 (文件在主机上以数字,字母的顺序排序。)
- 如果 在资源管 理器中 将音乐文件名改为 001\*\*\*, 002\*\*\*... , 音乐文件将按照 001\*\*\*,002\*\*\*... 的顺序播放。

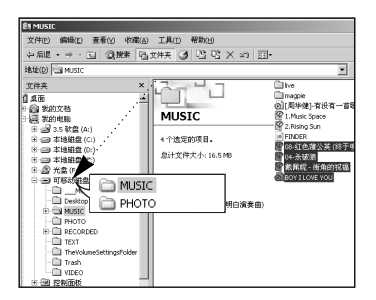

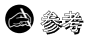

- 在下载或上载文件时会显示 "USB Transfering" 信息.如果在 "USB Transfering" 运行中 断开主机与计算机的连接,主机也许将不能正常工作。
- 在 Windows Explorer 中音乐文件的显示顺序与主机中的播放顺序可能会不同。

# 下载文件

### | 断开主机与计算机的连接

在文件传输完成后,一定要按如下方法断开主机与电脑的连接:

1 双击窗口右下方任务栏中的绿色箭头。.

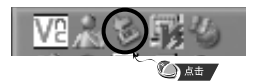

2 当窗口出现[停用硬件设备]提示信息时,请点击[确定],然后断开连接。

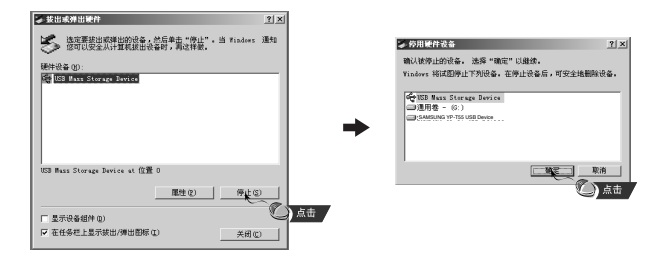

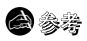

- 如果没有正确断开主机与电脑的连接,主机中的文件有可能损坏并且不能播放。

### 安装 Media Studio

Media Studio 是可以将音乐下载至播放器及可以播放电脑上的音乐文件的程序。

 将安装CD插入 CD-ROM (光盘驱动器), 选择 [Install Samsung Media Studio].

| DIGITAL AUDIO PLA<br>TP-T55 Series | YER |                                                                                                    |
|------------------------------------|-----|----------------------------------------------------------------------------------------------------|
| Install Player USB Driver          | 0   | Install Sansung Media Studio<br>通过 Sansung Media Studio, 意可以<br>轻松地组织、管理抑播放应的音频文件。<br>恋还可以往输和管理使感读备中的音乐文<br>件。 |
| Install Samsung Media Studio       | ٩   | 5#                                                                                                    |
| Install Lyrics Station             | 0   |                                                                                                    |
|                                    |     | 💿 User's Manual 💿 Browse CD 🔹 Exit                                                                             |

### |安装 Media Studio

2 按照在windows窗口中显示的提示画面进行操作,完成安装程序。

● 在桌面上创建Samsung Media Studio 图标。

| 5amsung Med     | ia Studio                                                                           |
|-----------------|-------------------------------------------------------------------------------------|
| 开始复制文           | #                                                                                   |
| 复制文件前           | 「请查看设置。                                                                             |
| 安装程序开<br>装,或单击  | 始使用以下信息复制程序文件。单击[自定义]进行安装设置之后再继续安<br>[[下一岁]开始使用当前设置复制文件。                            |
| 当前设置:           |                                                                                     |
| 安装类型            | 快速安装:选择此项以默认设置安装 Sansung Media Studio。                                              |
| 安装信息            | 安装文件夹 :C:\Program Files\Samsung\Samsung Hedia Studio<br>程序文件夹 :Samsung Media Studio |
| र               | ۲<br>ا                                                                              |
| InstallShield — |                                                                                     |

● 在桌面上运行 Media Studio 程序。

### |下载音乐文件

1 将主机与计算机连接。

- 在屏幕的右上方显示设备连接窗口。 如果设备连接窗口不是自动显示,请在屏幕上方选择[设备]→[显示设备窗口]。
- 2 从[音乐库]窗口选择您想发送文件的文件夹。
  - 显示文件夹里的音乐文件。

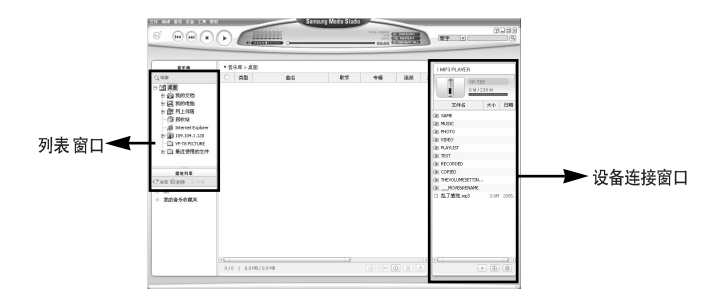

3 当音乐文件显示出时,选择您想传输的文件,然后按[传输] 🛅 键。

● 文件 传输到主 机。

| 218                  | 1.44 | 62.1 | COLUMN A DESCRIPTION OF A DESCRIPTION                                                                                                    |                                                                                                    |                   |                               |            | 210                    | 1.44 | 68.13 | 2014 LO 2016 C 400 C                                                                                                    |                 |           |                 |            |
|----------------------|------|------|----------------------------------------------------------------------------------------------------|----------------------------------------------------------------------------------------------------|-------------------|-------------------------------|------------|------------------------|------|-------|----------------------------------------------------------------------------------------------------|-----------------|-----------|-----------------|------------|
|                      |      |      |                                                                                                    | 1                                                                                                    | _                 | - INPORTATION                 |            | 0.00                   | -    | _     |                                                                                                    |                 |           | TRESPLOYED      |            |
|                      | 1000 |      |                                                                                                    |                                                                                                    |                   | 1 1 000                       | 56         |                        | 1000 |       | and the second second s | -               | VIII NA   | 1 000           | P-155.     |
| -Maria 100           | 100  | 10.0 | The series of second second                                                                                                    | 0 N.                                                                                                    | 128               | 11.1                          | 238 M      | 100 + Million 100      | 1000 | 10.0  | a cardina de puesta                                                                                                    | 1501200         | 100       | 1 1 1           | 80.238     |
| g change ange        |      | 1000 | 3004                                                                                                    | 19 8289                                                                                                    |                   |                               |            | is a degrange          |      | 1.000 | 1004                                                                                                    | 19439           |           |                 | _          |
| g cre-creationes.    |      |      | 17.14                                                                                                    | ALC: NOT                                                                                                    |                   | 文件名                           | 大小 日時      | Charles and the second | HG5  | 0000  | 17.744                                                                                                    | N.M.Y           |           | 文件名             |            |
| a runne              |      | 1000 | ALC: NO.                                                                                                    | 20.045                                                                                                    |                   | (2) GAVE                      |            | - Contraction          | 161  | 1000  | A1830                                                                                                    | 3402            |           | (3) GHK         |            |
| - nemers             |      |      | A2020                                                                                                    | 467                                                                                                    |                   | OR PRINC                      |            |                        |      |       | ATER                                                                                                    | 467             | Cone La   | (2) M.80C       |            |
| g message            |      | 1000 | N.C. (1998)                                                                                                    | THY                                                                                                    | 1/10              | <u>(x)</u> (PH030             |            | - Call Nethage         |      |       | 37.008                                                                                                    | 12.810          | 1/20      | (2) PHOTO       |            |
| ame.                 |      |      | 00,000,000,000                                                                                                    |                                                                                                    |                   | SIL VIDEO                     |            | - 14 mil               | 164  | 0000  | 00,004,000,000                                                                                                    |                 |           | do viteo        |            |
| 1 PO PAGE            |      |      | Contraction City                                                                                                    |                                                                                                    |                   | (9) PLAYEDT                   |            | o la roman             |      | Cases | CONTRACTOR CON                                                                                                    | 12.04           |           | (9) RANET       |            |
| 2 mapon ries         |      |      | A DAM                                                                                                    | 11 20<br>an Mint Mi                                                                                             |                   | 20 1011                       |            | Comparise 1            |      |       | ALCONOM- NOS                                                                                                    | 1000 million (M | Conter    | 20 107          |            |
|                      |      |      | TURNE                                                                                                    | NUMBER OF COMPANY                                                                                               | 100               | (A) NECONDED                  |            |                        |      |       | TURN                                                                                                    | 10.000 PT       | 100       | N PECCEERD      |            |
| <b>IDIANIS</b>       |      |      |                                                                                                    | The second second second second second second second second second second second second second second second se | 0.08              | SC COPIES                     |            | 1012715                |      |       | ATT THE                                                                                                    | March 1         | 0.00      | Ski COMBO       |            |
| to firete            |      |      | AATSM#1                                                                                                    | in site                                                                                                    | (perce            | (i) THEVOLINESETTIN           | L.         | Chara Brane Contra     |      | -     | 4475W81                                                                                                    | 52-929          | - Dec     | 0 PEVOLPESTS    | τ <b>κ</b> |
| atr/                 |      |      | MARCH AND                                                                                                    | 10.0.0                                                                                                    | Other             | (k)MONEMENNER                 |            | 10 MV                  |      |       | Minut_12                                                                                                    | 104.00          | (1)       | (2)MODEDAN      | es:        |
| HEROART              |      |      | ander                                                                                                    | 10.000                                                                                                    | 1000              | <ol> <li>1,7.6先+#3</li> </ol> | 3.8M 2005. | - NERGERT              | 162  | 3     | anders                                                                                                    | 19.000          | (84.4     | 〇 點了感觉.643      |            |
| Contra in Contractor |      |      | A Real of the local of the loca | Without Street                                                                                                  | - COM             |                               |            | - 0.018.010804         | 100  |       | ARGAN TH                                                                                                    | 10.011          | 0.08      | TelefielTe Vani |            |
|                      |      |      | STREET-R                                                                                                    | Water and a second                                                                                              | Prop.             |                               |            |                        |      | 1000  | TOPPEN STOP                                                                                                    | STATE OF ST     | Pop Rec   |                 |            |
|                      |      |      | PROMATO                                                                                                    |                                                                                                    | 110               |                               |            |                        | 184  |       | Principal and                                                                                                    |                 | na        |                 |            |
|                      |      |      |                                                                                                    | Concentration                                                                                                   | 100               |                               |            |                        |      |       | 10000000                                                                                                    | Concession of   | (894      |                 |            |
|                      | 12.  |      | A BORDER PLANE                                                                                                    |                                                                                                    |                   |                               |            |                        | 100  | 3     | ANY MARKS                                                                                                    |                 |           |                 |            |
|                      |      |      | B MAYO                                                                                                    | 21415                                                                                                    | (the              |                               |            |                        |      | 1000  | # Dans                                                                                                    | 014.15          | 104       |                 |            |
|                      |      |      | Mak                                                                                                    | 121015                                                                                                    | Ohn               | _                             |            |                        |      | -     | Min.                                                                                                    | IS MADE         | Citer 1   |                 |            |
|                      |      |      |                                                                                                    |                                                                                                    |                   |                               |            | 10                     |      |       |                                                                                                    |                 |           |                 |            |
|                      |      |      | 4.88 (362.4.98                                                                                                    | (Q)                                                                                                    | ><br><br><br><br> |                               |            |                        | 1.0  |       | 478 362.478                                                                                                    |                 | 0 - 0 8 5 |                 |            |

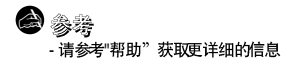

● 在主机上可以创建文件夹可以更好地分类保存音乐。

### | 创建文件夹

- 1 将主机与电脑连接。
- 2 在设备连接窗口的下方点击 [创建文件夹 回 键。
- 3 当"输入"窗口出现时输入新文件的名称。 ● 生成新文件夹。

|                                                                                                    | I MP3 PLAYER               |     |  |  |  |
|----------------------------------------------------------------------------------------------------|----------------------------|-----|--|--|--|
|                                                                                                    | YP-T55<br>0 M / 238 M      |     |  |  |  |
| ( the second second sec | 文件名 大小                     | 87  |  |  |  |
|                                                                                                    | DE TEXT                    |     |  |  |  |
|                                                                                                    | DE PHOTO                   |     |  |  |  |
| 输入新文件夹名称                                                                                                    | I VIDEO                    |     |  |  |  |
|                                                                                                    | () GAME                    |     |  |  |  |
| MY                                                                                                    | DI LINE_REC                |     |  |  |  |
|                                                                                                    | FM_REC                     |     |  |  |  |
|                                                                                                    | VOICE                      |     |  |  |  |
| 明秋 収用                                                                                                    | I MUSIC                    |     |  |  |  |
|                                                                                                    | RECORDED                   |     |  |  |  |
|                                                                                                    | COPIED                     |     |  |  |  |
|                                                                                                    | DI PLAYLIST                |     |  |  |  |
|                                                                                                    | 🕅 R6B                      |     |  |  |  |
|                                                                                                    | C 01-Don't know Why mp3 4  |     |  |  |  |
|                                                                                                    | D1-Politik.mp3 7.          | .31 |  |  |  |
|                                                                                                    | D 01-Solsbury Hill.mp3 5.  | .01 |  |  |  |
| 急発                                                                                                    | 01-Sultans Of Swing.mp3 8. | .0M |  |  |  |
| シーラ                                                                                                    | 02-Come with Me.mp3 6.     | .31 |  |  |  |
|                                                                                                    | 02-Hollywood.mp3 6.        | 11  |  |  |  |
| - 请参阅"帮助"犹取更多的信息。                                                                                                    |                            | D   |  |  |  |
|                                                                                                    | (B)                        | Ê   |  |  |  |

### | 删除文件或文件夹

- 1 将主机与计算机连接。
- 2 从设备连接窗口选择想要删除的文件或文件夹后,在连接窗口的下方 按删除] 💼 键。
- 3 当出现确认窗口时,请按[确定]键。
  - 所选择的文件或文件夹被删除。

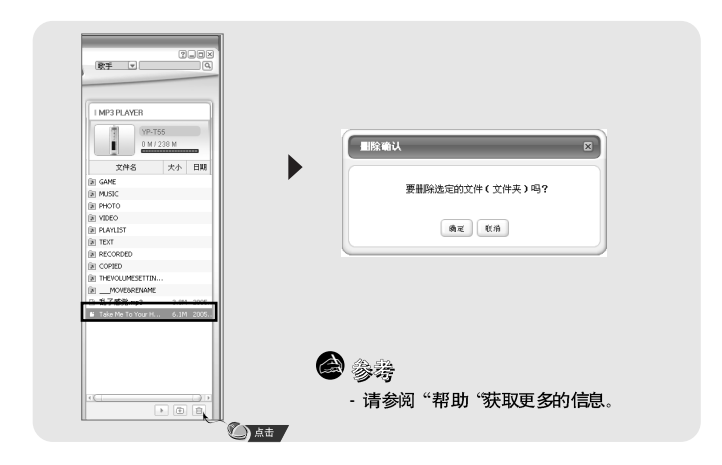

将MP3 播放 器格式化 后所有 的文件 都会被删 除,这样 可以有更 大的容 量保存 新的文件。 这 样您 可以不用 一个一 个去删除不想要 的文件,可以 一次全部 删除 。

### | 在Media Studio中格式化主机

1 将主机与计算机连接。

- 2 在窗口上端点击[设备]→[格式]。
- 3 当出现格式化窗口时请按[开始]键。
  - 将删除保存在 主机里 面的所有文件。

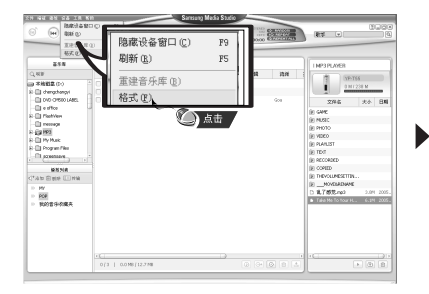

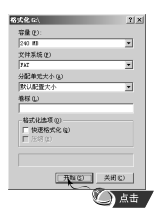

😂 注意

- 格式化后, 原来设置好的菜单回到初始化状态。
- 格式化时请务必小心,格式化完成后所有的文件都不能恢复。

● 使用音频转换功能,您可以将CD里其它格式的文件转换成 MP3 文件。

### | 转换音频文件

1 将存有曲目的光碟插入电脑的 CD-ROM驱动器。

- 2 在屏幕下方点击 [搜索音频 💿 键。
  - 显示CD中的曲目。

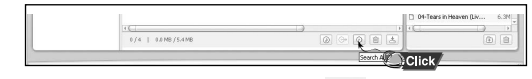

- 3选择您想要转换的曲目然后按 [转录CD] 📴 键。
  - 所选择的文件转换成 MP3 文件。
  - 在屏幕上方选择[工具] → [转录设置] 改变转换设置。

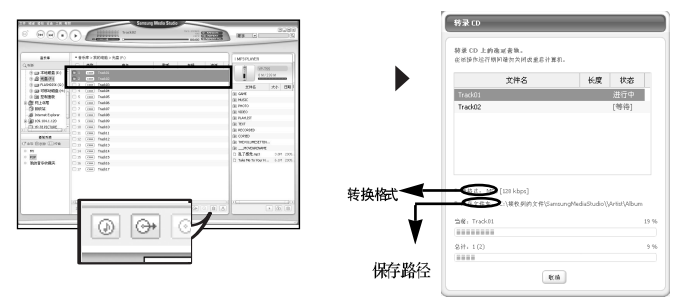

**d** 🎯

- 请参阅"帮助"获取更多的信息。

# 在 Media Studio上浏览帮助 |

#### 在屏幕的上方点击[帮助]。 ● 点击[帮助]并显示帮助窗口。

| 6            | HRM TIN                                                                                                    | 帮助他                                                                                                    | F1                                                                                                    | 2005                                                                                                    |                               |                                                                                                    |
|--------------|----------------------------------------------------------------------------------------------------|----------------------------------------------------------------------------------------------------|----------------------------------------------------------------------------------------------------|----------------------------------------------------------------------------------------------------|-------------------------------|----------------------------------------------------------------------------------------------------|
| _            | Granaute III<br>INTEER U                                                                                                    | 主页(5) 🕊                                                                                                    | ) 点击                                                                                                    |                                                                                                    | 8886 (0) 100 (0)              |                                                                                                    |
| Q.428        | 8648 W 396                                                                                                    | Gracenote 主]                                                                                                    | 页                                                                                                    | 2,007                                                                                                    | T Same                        | SAMSUNG San                                                                                                    |
| 192<br>() of | 1 ann Taleite Is to<br>2 ann 114 BAR                                                                                                    | ※司法信息 の                                                                                                    | 1                                                                                                    | EH022814                                                                                                    | · Samung Nedis Studio屏幕市局和    | ELECTRONICS                                                                                                    |
|              | ・ ・ ・ ・ ・ ・ ・ ・ ・ ・ ・ ・ ・ ・ ・ ・ ・                                                                                                    | 9/82 meta<br>8/82<br>0:17 HD                                                                                                    | Max Gas<br>Other<br>Pop                                                                                                    | 2046 200 E88<br>8 Gent<br>8 Mato<br>6 Mato<br>6 RA4151                                                                                                    | 19 🏟 Sanrang Nedia Studio用户设置 | Samsung Media Studio                                                                                                    |
| C'AR DET     | ・ ・ ・ ・ ・ ・ ・ ・ ・ ・ ・ ・ ・ ・ ・ ・ ・                                                                                                    | 238 89375<br>第1282年。<br>第1282<br>第148 第228<br>第148 5981                                                                          | 5753 Oher<br>Po<br>Oher<br>2-75 geve<br>1 Po                                                                                                    | 8 Tor<br>8 Norean<br>8 Orean<br>8 Personal Content<br>9 Personal Content<br>9 Personal Content<br>1 Personal Content<br>1 Personal Content |                               | <ul> <li>Samsung Media Studio 允许您追过音乐库乐</li> <li>Samsung Media Studio 允许您创建包含目己</li> <li>Companyon Media Studio 允许您创建包含目己</li> </ul> |
| · EDRFORA    | 14         16         16         16         16         16         16         16         16         16         16         16         16         16         16         16         16         16         16         16         16         16         16         16         16         16         16         16         16         16         16         16         16         16         16         16         16         16         16         16         16         16         16         16         16         16         16         16         16         16         16         16         16         16         16         16         16         16         16         16         16         16         16         16         16         16         16         16         16         16         16         16         16         16         16         16         16         16         16         16         16         16         16         16         16         16         16         16         16         16         16         16         16         16         16         16         16         16 <th16< th="">         16         16         16</th16<> | <ul> <li>単分類 10k</li> <li>10.00% 生況が</li> <li>単元数</li> <li>単元数</li> <li>単元数</li> <li>単元数</li> <li>単元数</li> <li>サルロールの</li> </ul> | Other Divertion of the second second | E Picto                                                                                                    |                               | <ul> <li>Samsung Media Studio 元计总力使是特别能</li> <li>Samsung Media Studio 元计总通过不同的者</li> </ul>                                           |
|              | 22 mm 36440                                                                                                    | 883<br>885                                                                                                    | oter<br>Oter 17                                                                                                    |                                                                                                    |                               |                                                                                                    |

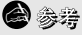

- 音乐 识别技术及相关 数据由Gracenote&Gracenote CDDB® Music Recognition Service<sup>SM</sup> (音乐 识别服务<sup>SM</sup>)提供 。
- CDDB是 Gracenote公司的注册商标。Gracenote 标识及徽标、 Gracenote CDDB标 识及 徽标以及 "Powered by Gracenote CDDB"标识是Gracenote公司的注册商标。 Music Recognition Service 与MRS是Gracenote公司的服务标志。

# | 安装Lyrics Station

| 1 将安装CD插入CD-ROM 驱动,选择<br>[Install Lyrics Station]。       |            |
|----------------------------------------------------------|------------|
| DIGITAL AUDIO PLAYER<br>TP-T55 Series                    |            |
| Install Lyrics Station<br>自动客歌词号 rc 上的音乐文作同步。            |            |
| Install Player USB Driver   Install Samsung Media Studio |            |
| Install Lyrics Station                                   |            |
| 2                                                        | 选择您想使用的语言。 |
|                                                          |            |

# 安装Lyrics Station

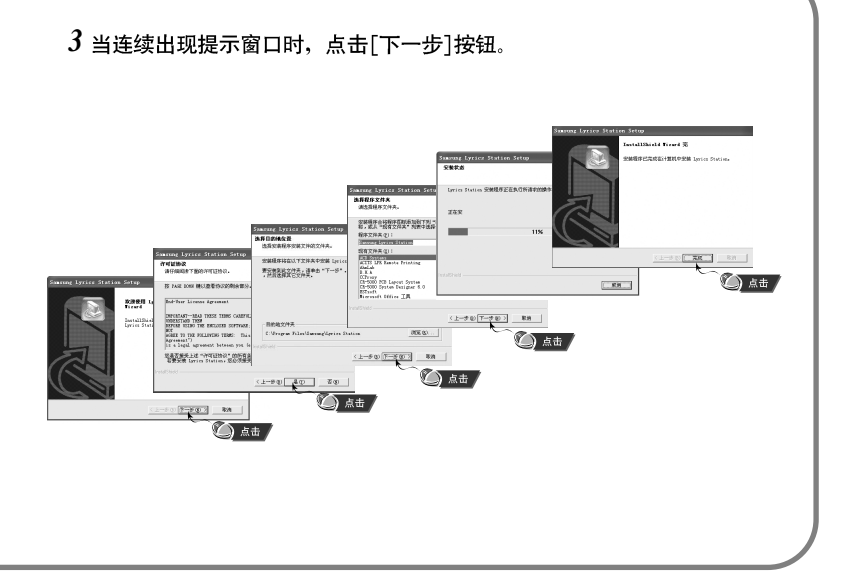

中文

打开主机电源并连接到计算机。

- I 进入Lyrics
- 1 点击 [Lyrics Station]。
- 2 在 Lyrics Station 显示屏上部的选择产 品窗口中可以选择您使用的产品名称。

| Report Lance Station                                                                                                    | _                                                                                                    |      | _    | _  | 6.6.9        |
|----------------------------------------------------------------------------------------------------|----------------------------------------------------------------------------------------------------|------|------|----|--------------|
| SAMSUNG Station                                                                                                    | S d RAMER R                                                                                                    | it X | 30 C | -  | 2)<br>LIS 68 |
| 9 48220<br>97<br>97<br>98<br>9 48<br>9 48<br>9 4 11 1000<br>9 4 11 10000<br>9 4 11 10000<br>9 4 11 10000<br>9 4 11 100000000000000000000000000 | Actor<br>Alternation<br>Alternation |      | 2084 | ** | EX.          |
|                                                                                                    | ¢                                                                                                    |      |      |    |              |

● 如果您想要的歌词在数据库里找到了, 在\歌词标注会显示YP-T55, 如果没有歌词就不会显示。

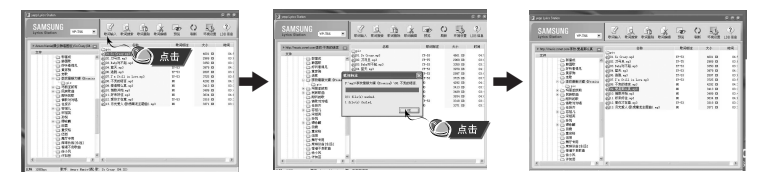

### 

- 如果您使用其它可支持 Lyrics Station 的Yepp 产品。 点击产品窗口选择您最满意的三星产品型号。

#### 「查找歌词

如果歌词下载失败或下载的歌词与原来的音乐文件不匹配,请使用 [歌词搜索]功能。

- 1 想搜索歌词时,选择音乐文件后,点击[歌词搜索]。
- 2 在查找窗口中输入歌手名或者歌曲名称,然后点击[搜索]。

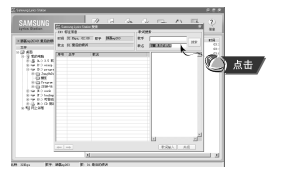

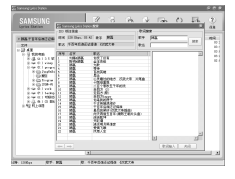

- 3 双击您想要的歌词,或点击[歌词输入]。
- 所选的歌词将自动被标记。
- 如果您想要取消所标记的歌词, 点击[歌词删除] 删除您想要删除的歌词。
- 您可以使用[预览] 按钮检查所标记的歌词。

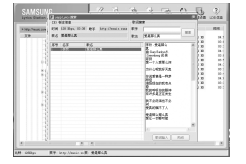

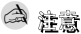

- 在菜单中设置LYRIC为"打开", 您可以预览歌词。
- VBR文件不能支持歌词。

|手动进入 Lyrics

l选择您想要的音乐文件进入Lyrics 然后点击\歌词编辑)。

2 在播放歌词窗口的底部按[Text编辑器]按钮,进入Lyrics Station 点击[确定]。

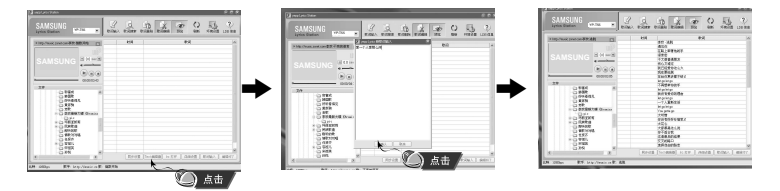

- 3 在预览窗口点击播放键开始播放音乐文件然后当歌词逐一开始播放时 点击 [同步设置]。
- 4 当同步设置完成时,点击"歌词输入"。
- 当已进入"歌词输入"时,在预览窗口按播放键检查已标记的歌词。

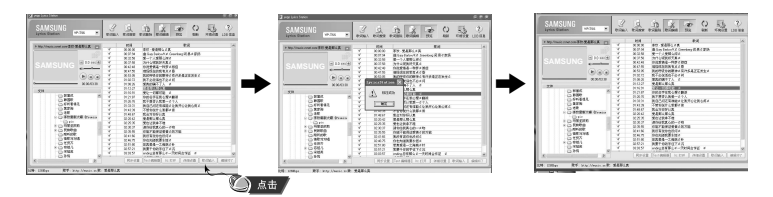

|修改歌词

1选择您想要修改歌词的音乐文件并点击[歌词编辑]。

2 双击您想要修改时间或歌词,然后开始修改。

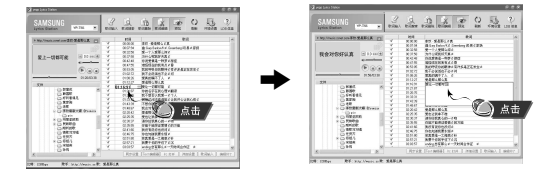

3 当修改完成后,点击[歌词输入]。

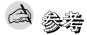

- 请点击"编辑终了" 退出编辑模式。
- 如果已经存在有歌词文件,请在编辑模式下点击"Irc打开"打开歌词文件,然 后点击"歌词输入"。

### 播放音乐与关闭电源

请确认耳机已连接好。

- | 打开与关闭电源
  - 开机: 按住 ▶ 键打开 电源。
  - 关机: 按住▶□键关闭电源。
- ▲ 播放音乐

请按▶Ⅱ键。

● 开始播放。

| 暂停播放

按▶Ⅱ 键暂停播放。

● 在暂停模式下,再次按 ▶Ⅱ 键又开始播放。

 ● 如果在暂停状态下,10 秒内未按任何按键
 (或许您已选择已设置好的关机时间),主机会自动关机。您可以在 [Settings] → [时间] → [自动关机中设置自动关机时间。

#### | 调节音量

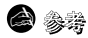

- 如果文件名不能正确显示,移至[Settings] → [Language] → [ID3-Tag] 更改语言设置。

- WMA 文件只能作为音乐文件以 "48Kbps-192Kbps"的压缩率进行播放。

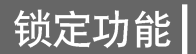

在锁定模式下,任何按键都不能动作。 当您 在运动或 散步时可以使 用此功能。

按箭头方向移动 描述 按钮。

※ 当按下锁定键时,显示" ☐ HOLD!"信息。

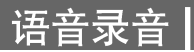

### \* 从语音模式转换至其它模式,请参阅"转换模式".

1 按住REC 键开始语音录音。

2 再次按 REC 停止语音录音并保存文件。

● 按V001,V002......的顺序录音,录音后在VOICE(语音)文件夹中保存为WAV文件。

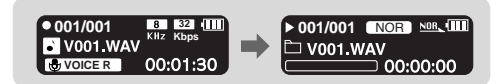

**a** &#

- 如果存储器已满时,则自动停止录音。

- 在FM 模式下及line 连接线连接好时,不能进行语音录音。
- 录音时无蜂鸣声。
- 最适合语音录音的比特率为 32Kbps.

### 搜索音乐或语音文件

#### | 在播放中搜索需要的部分

● 在播放中,按住 ◀ ,▶ 键搜索 您想听的音乐文件。

● 松开按键正常播放。

### | 在播放中更换播放的曲目

- 在播放中,快速按▶ 键播放下一首曲目。
- 在开始播放5 秒內快速按 4 鍵,则播放上一首曲目。 在开始播放5 秒后快速按 4 鍵,则从头开始播放当前曲目。

# 在暂停/停止状态下更换播放曲目 ●在暂停模式下,按Ⅰ◀,➡Ⅰ 鍵移至上一首或下一首。

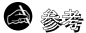

● VBR(可变比特率) 文件: 压缩率随着音乐变化(如音调等)而相应改变的№3文件。

- 播放VBR 文件时, 在播放开始后 5 秒钟内, 即使按下I◀ 键,也可能不会移至上一首并播放。
- 可能不能播放下载的 MP2或MP1 格式 的文件及 他们扩展的 MP3文件。

# 段落重复播放

移至[Settings] → [系统] → [用户键模式] 然后选择[重复AB]。

### | 段落重复开始点

在播放音乐或语音文件过程中,请在想反复收听的开 始部分快速地按 USER 键。

● 显示A↔。

### | 段落重复结束点

请在结束段落反复的部分再次快速按 USER 键。

● 显示A↔B 。

● 段落重复播放.

快速按 USER 取消段落重复播放。

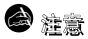

- 当您 按 ➡, ➡ 键快 速搜索时,段落 重复会自 动取消。

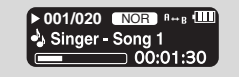

▶ 001/020 NOR 8+ 100

☐ 00:01:30

Inger - Song 1

### MP3 直接录音

#### \* 从LINE ENC 模式转换至其它模式, 请参请阅"更换模 <del>त</del>ी".

- 1 使用连接线把外部音频设备的 Line Out 端 子(或音频输出端子)与主机的ENC 接口 连接上。
  - 在连接的外部设备上按播放键播放音乐并开始录 音。

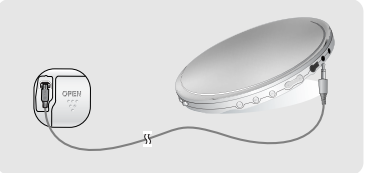

**2** 按住 REC 键, MP3 录音开始。

● 如果 按  $\blacksquare$  键 录音 暂停 如果 再按  $\blacksquare$  键 则继 续录音。

- 3 如果在录音中按REC 键 录音停止并生成MP3 文件。
  - 按 L001.L002. L003.... 顺序录音,录音后,以MP3 文件的格式保存于 [LINE ENC]文件夹中。

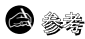

- 可以在32Kbps~192Kbps之间设置比特率的范围
- 在录音时无蜂鸣声。

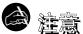

- 在录 音过程中 请不要拔下 Line 连接线。
- 如果 电池电量 不足,录音 不能完成。
- 请将外部音响设备的音量设置为适当大小后再录音。当音量过大时,录音的音质可能会不好。

按住 "MENU"鍵 , 进入 "功能表选项"模式。 使用 I◀ ,▶I 移至您想要的功能 菜单然后按 NAVI 鍵选择。 再次按 MENU 键退出功能表模式。

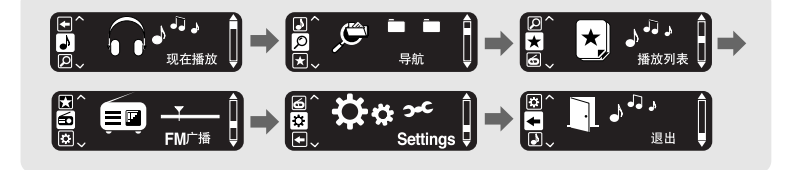

- 现在播放:浏览当前播放的曲目。
- 导航 : 使用 导航功能 浏览文 件及文 件夹。
- 播放列表:播放您想要曲目。
- FM 广播: 收听FM 广播。
- Settings:设置主机的功能。
- 退出:退出功能表菜单。

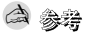

- 在功能表模式下,在25秒内没有任何操作,将自动退出功能表菜单。
- 可以在 [Settings] → [Language] → [Menu] 里设置功能表菜单的语言。

### 使用导航功能

使用 导航功能 您可以快速地 查找您需 要的文 件或转 换模式。

1 请按NAVI键进入导航模式或按住MENU 键移至功能表菜单然后选择"导航"。

- 2 选择您想要播放的文件及文件夹。

  - ➡:移至下一级文件夹。
  - I ← , ▶ I 在同 一目录内 的文件或文件 夹之间的 移动。
  - USER : 当选择文件后, 在播放列表中部分被选择的文件被播放。

3 按▶Ⅱ 键。

● 播放所选择的文件。

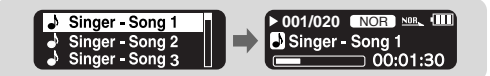

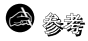

- 在导航模式下,按住MENU键退出导航模式。

# 使用导航功能

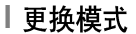

您可以参照以下的方法转换模式。 请看以下由语音模式转换到音乐模式的示例。

- 1 在语音模式下按 NAVI 键。
- 2 使用 🗕 键 移至上一级文件夹。

- 3 使用 ᡰ◀ ,➡ 移至您想要的音乐文件然后按 ▶Ⅱ 键。
  - 转换至音乐模式时,播放所选择的音乐文件。

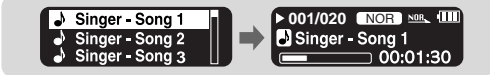

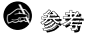

- 更换 FM 模式, 请参阅"功能表选项"。

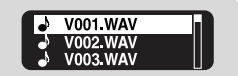

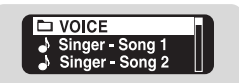

# 使用导航功能

- |播放/取消播放文件夹
- ▶ 播放文件夹
  - 1 在导航模式下按 NAVI 键。
  - 2 使用◀<, ➡</li>
     ▶
     ▶
     ▶
     ▶
     ▶
     ▶
     ▶
     ▶
     ▶
     ▶
     ▶
     ▶
     ▶
     ▶
     ▶
     ▶
     ▶
     ▶
     ▶
     ▶
     ▶
     ▶
     ▶
     ▶
     ▶
     ▶
     ▶
     ▶
     ▶
     ▶
     ▶
     ▶
     ▶
     ▶
     ▶
     ▶
     ▶
     ▶
     ▶
     ▶
     ▶
     ▶
     ▶
     ▶
     ▶
     ▶
     ▶
     ▶
     ▶
     ▶
     ▶
     ▶
     ▶
     ▶
     ▶
     ▶
     ▶
     ▶
     ▶
     ▶
     ▶
     ▶
     ▶
     ▶
     ▶
     ▶
     ▶
     ▶
     ▶
     ▶
     ▶
     ▶
     ▶
     ▶
     ▶
     ▶
     ▶
     ▶
     ▶
     ▶
     ▶
     ▶
     ▶
     ▶
     ▶
     ▶
     ▶
     ▶
     ▶
     ▶
     ▶
     ▶
     ▶
     ▶
     ▶
     ▶
     ▶
     ▶
     ▶
     ▶
     ▶
     ▶
     ▶
     ▶
     ▶
     ▶
     ▶
     ▶
     ▶
     ▶
     ▶
     ▶
     ▶
     ▶
     ▶
     ▶
     ▶
     ▶
     ▶
     ▶
     ▶
     ▶
     ▶
     ▶
     ▶
     ▶
     ▶
     ▶
     ▶
     ▶
     ▶
     ▶
     ▶
     ▶
     <

FM ENC ▶ 001/020 NOR № . IIII > V001.WAV D VOICE Singer - Song 1 00:01:30

#### ▶ 取消播放文件夹

- 1 在播放文件夹中按 NAVI 键移至导航模式。
- 2 使用 🖛, ➡I 移至您想要的文件然后按 ▶II 键.
  - 取消播放文件夹后,将显示" 同"标记然后播放所选择的文件。

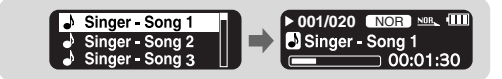

### | 设置播放列表

- 在导航模式下移至您所需要的文件,然后按USER 键。
  - 所选择的文件将被标记并添加至播放列表。
  - 在播 放列表中移动文件,在导航模式下移至所标记的文件然后再次按 USER键。

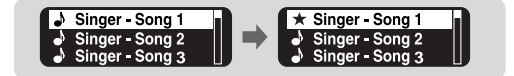

### |播放播放列表

- 1 在功能表中选择"播放列表"。
  - 显示所设置的播放列表。
- 2 移至您想要的文件然后按▶Ⅱ 键。
  - 显示"★"标记并且将播放所选择的文件。

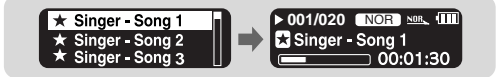

# ┃FM 广播

首先,按MENU 键进入功能表选项,然后选择 FM 广播。

- | 手动搜索频率
  - 快速按 ₩, ₩ 手动选择您想要的频率。

### | 手动保存频率

● 手动搜索到您想要的频率后,按 USER 键出现保存窗口。

● 使用I◀, ▶ I 键选择 您想要 保存的频率 的预设号码, 然后按USER 键。

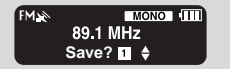

#### | 自动搜索频率

● 按住Ⅰ◀, ➡Ⅰ 自动搜索频率及停止搜索。

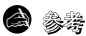

- 按MENU 键,退出FM 模式。
- 自动选择Mono(单声道)或Stereo(立体声)。
- 选择[Settings] → [FM 广播 → [自动预置],可以自动保存频率。

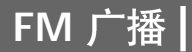

### | 搜索所保存的频率

- 1 在FM模式下按NAVI键。
  - 显示PRESET 界面。
- 2 使用 Ⅰ ◀ , ▶ Ⅰ 移至您 想要的频率。

#### | 删除所保存的频率

- 1 移至您想要删除的预设号码,按住USER 键,
- 2选择"Y"后,按NAVI 键。
  - 删除 所保存的 预设号 码。

### |静音功能

1 在FM模式下按▶Ⅱ键。

● 显示 "MUTE"并且不能听到 声音。

#### 2 再次▶■ 键。

● 取消静音功能。

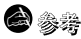

- 可以保存20个频率。
- 在PRESET 窗口中按NAVI 键退出PRESET模式。

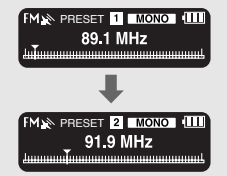

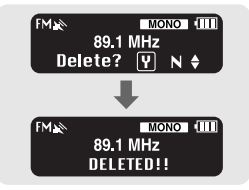

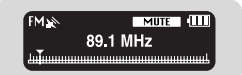

ф Х

# FM 录音

- 1 在FM广播中按住REC 键。
  - 开始录制当前 FM 广播。

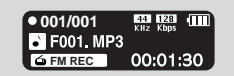

- 2 再次按 REC 键。
  - 录音停止并且生成文件。
  - 录音 文件以MP3格式 文件按 F\*\*\*\*001, F\*\*\*\*002.... 顺序 保存在 [FM\_ENC] 文件 夹中。
  - 当在收听 FM 广播中按按住 NAVI 键可以移至 [FM\_ENC] 文件夹。

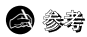

- 在录音时无蜂鸣声。

设置详细功能

1 在功能表主菜单中选择"Settings"。(请参阅"功能表选项")

2 在Settings中, 使用 I◀, ➡I 移至您想要选择的功能然后按NAVI 键选择。

● 返回至上一级菜单, 使用 ➡ 或选择返回。

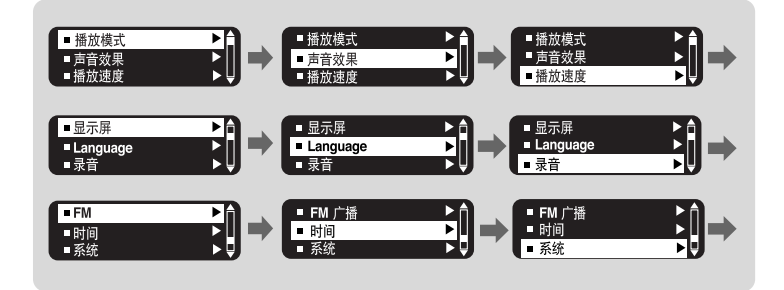

### 选择播放模式

1 按 MENU 键。选择 [Settings] → [播放模式]。

2 在播放模式下,使用 ι◀, ➡I 选择您想要的模式然后按NAVI 键选择。

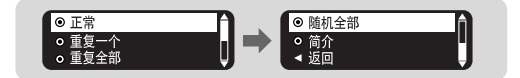

- 正常 : 按收录的曲目顺序依次播放。
- 重复一个 :重复一个文件。
- 重复全部 : 重复所有文件。
- 随机全部 : 随机播放所有曲目.
- 简介 :当要收听已保存的所有曲目前面几秒钟时。
- 返回 :返回至上一级菜单。

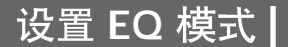

按 MENU键。选择 [Settings] → [声音效果。

#### DNSe

- 使用 🔫, ➡ 移至您想要的 声音效果.
- 3D-用户 → 3D-演播室 → 3D-舞台 → 3D-俱乐部 → 正常 → 摇滚 → 歌剧 → 爵士 → 舞 庁 → 民歌 → R&B → 古典 → 用户 EQ

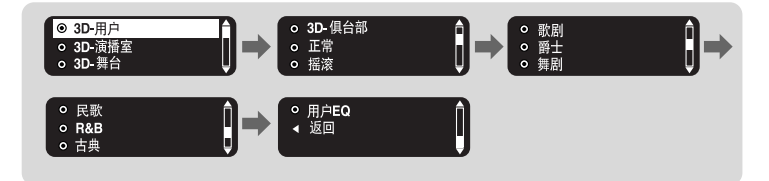

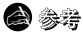

- DNSe是由三星开发的采用了3D,重低音增强器及街道模式效果为一体的运用在 MP3 播放器 中的音响效果技术。3D 功能提供了更雄厚的立体音效,重低音音响效果及街道模式能自动 控制音量以便在嘈杂喧闹的环境中能更好的收听。

### 设置 EQ 模式

### |3D 用户设置

只有您在DNSe 声音模式中选择了3D,才能应用3D-用户设置。

#### [3D]

- 使用Ⅰ◀, ▶ 比 选择 您想要的3D的设置。
- 可以在"关"至5之间设置3D水平。

| 3D |      |   |
|----|------|---|
|    | 11 : | ÷ |

#### [重低音]

- 使用 I◀, ▶ 选择 您想要的3D 设置。
- 可以在"关"至3之间设置重低音水平。

| 重低音 |    |   |  |
|-----|----|---|--|
|     | 03 | ¢ |  |

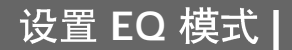

### | 用户EQ设置

◆ 在DNSe中选择用户 EQ 设置您想要的用户均衡设置。
 ◆ 使用 →,→ 向左或向右移动,使用 I≪ ,→ I 调节等级。
 当设置完成后请按 NAVI 鍵。

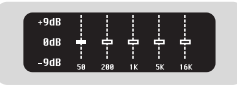

中文

### 设置播放速度|

1 按 MENU 键。选择[Settings] → [播放速度].

- 2 使用 ₩, ₩ 移至您 想要的搜索 速度然后按NAVI 键。
  - 设置的值越高,播放速度越快。相反,播放速度越慢。播放速度为 x1.0是正常的播放速度。

| ⊙ x 0.7 | A |
|---------|---|
| ○ x 0.8 |   |
| o x 0.9 | Ų |
|         |   |

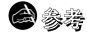

- 关机后又开机, 播放速度又恢复至正常值 (x1.0)。

55

### 显示屏设置

按 MENU 键。选择 [Settings] → [显示 屏]。

#### |滚动

[类型]

- 使用 ₩, ▶ 选择 滚动类型。
- 水平: 歌曲 名水平移 动。
- 垂直: 歌曲 名垂直移 动。

| <b>○</b> 水平 | - A |
|-------------|-----|
| ○ 垂直        |     |
| ◀ 返回        | J   |
|             |     |

#### [速度]

● 使用 I◀◀, ▶▶I 您可 以在 X1, X3, X5 之间 设置曲目 滚动的速度。

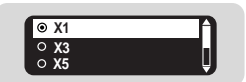

#### 歌词显示

- 使用 I◀ ,▶▶Ⅰ 选择"歌词显示"设置为"打开"或"关闭"。
- 打开: 当播放歌曲时显示屏上会显示已保存的与之相对应的歌词
- 关闭:即使保存了歌词也不会显示。

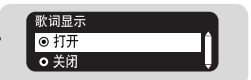

### |背光灯

- 使用 Ⅰ◀, ➡Ⅰ 设置 背光灯关 闭时间。
- 您可以在5秒, 15秒, 30秒,
   1分钟,或"总是打开"之间设置背光灯时间。
   如果设置为"总是打开",背景灯会一直亮着。

#### | 对比度

● 使用 🕶 , ▶▶ 可以 在00至10 之间 设置对比 度调节 显示屏 的亮度。

#### |标签

- 使用 1◀, ▶▶1 选择标签"打开"或"关闭"。
- 打开:如果音乐文件有标签信息时,显示其标签信息,如果没有,只显示音乐文件名。
- 关闭:显示音乐文件名。

#### |比特率

- 使用Ⅰ◀ , ▶▶Ⅰ 选择比特率开或关。
- 打开: 在显示屏上部显示比特率。
- 关闭: 在显示屏上部 仅显示 总的曲 目数或曲 目。

| 比特率  |     |
|------|-----|
| ◎ 打开 | - A |
| • 关闭 |     |
|      |     |

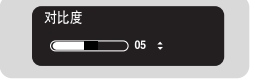

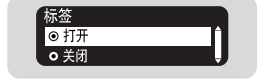

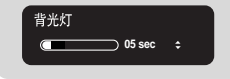

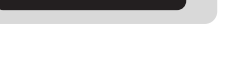

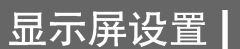

# Language 设置

按 MENU 键。选择 [Settings] → [Language].

### Menu

- 用 Ⅰ◀ , ▶▶Ⅰ 键选择功能表 菜单中 的显示语言。
- Chinese(S) → Chinese(T) → English → French → German → Hungarian → Italian → Japanese → Korean → Russian → Spanish

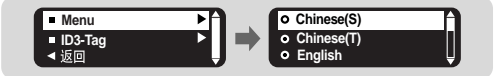

### ID3-Tag

- 用 ₩, ▶ 选择标签信息 显示的 语言。
- Chinese(S)  $\rightarrow$  Chinese(T)  $\rightarrow$  English  $\rightarrow$  French  $\rightarrow$  German  $\rightarrow$  Hungarian  $\rightarrow$  Italian  $\rightarrow$  Japanese  $\rightarrow$  Korean  $\rightarrow$  Russian  $\rightarrow$  Spanish

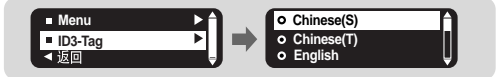

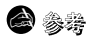

- 什么是D3-Tag?

它是一个MP3附带提供相关文件的信息,例如歌曲名、艺术家、专辑、时间、流派和注释。

- 支持更改或增加所提供的语言。

中文

# 语音录音

按MENU 键。选择 [Settings] → [录音]。

#### |比特率

**6** 34

- 使用 ◀, ▶ 选择录音比特率。
- 当录制成 MP3 文件时, 您可以在: 32Kbps, 48Kbps, 64Kbps, 96Kbps 及128Kbps之间设置比特率。

#### | 同步录音设定

- 使用 🕶 , ▶▶ 可以在"关"至5 秒内设置自动同步时间。
- 自动同步是与 音乐文 件同步录制的一 项设置 功能。

- 最适合语音录音的比特率为 32Kbps。

- 如果设置为同步1,在录音过程中1秒后仍没有声音,录音 停止并保存为MP3文件。
- 如果设置自动同步为"关",没有声音录音仍然继续,再次 按REC键,录音停止然后保存为一文件。

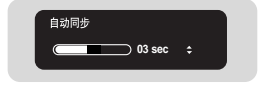

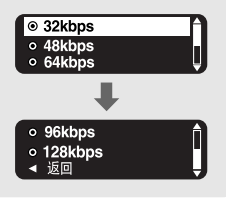

### 设置FM 广播

按MENU 键。选择 [Settings] → [FM 广播]。

### |自动预置

- 如果选择自动预置,会自动搜索在 87.5MHz至108.0MHz 之间的频率并自动保存。
- 从1号起自动保存频率。

#### | 广播地区

- 使用 I◀, ▶ I选择FM 广播 地区。
- 其它国家:在 87.50MHz ~ 108.00MHz 之间 搜索FM 频率,增量 为 50KHz。
- 韩国/美国: 在 87.5MHz ~ 108.0MHz 之间 搜索FM频率,增量为 100 KHz。
- 日本:在76.0MHz~108.0MHz之间搜索FM频率,增量为100 KHz。

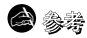

- 请您根据您所在的国家或地区设置默认的调谐地区。

#### |FM 搜索水平

- 使用I◀ , ▶ I 选择FM 搜索 灵敏度。
- FM 搜索水平设置 越高,可以 收听到更多的电台。
- ●高→中→低

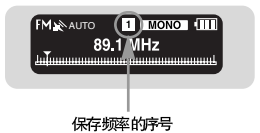

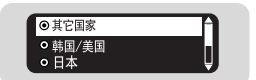

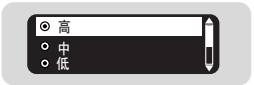

#### 按MENU 键。.选择 [Settings] → [时间]。

### |自动关机

- 使用 🕶 , ▶▶ 可以 在"关"至5 分钟之间设置 自动关闭时间。
- 当播放停止后没有任何按键作用,到您所设置的时间时主机 会自动关机。
- 当设置为"关",此功能不起作用。

#### | 自动睡眠

- 使用 I◀ ,▶ 设置睡眠时间。
- 可以在关, 15, 30, 60, 90及 120分钟之间设置睡眠时间, 当到 您设置的时间时主机会自动关机。
- 当设置为"关",此功能不起作用。

### | 简介时间

- 使用 ₩ , ▶ 可以 在10, 20, 30 或 60 秒之 间设置简 介时间。
- 如果您设置了简介时间,所有的文件都将会以简介时间播放 一遍之后才开始正式开始播放。

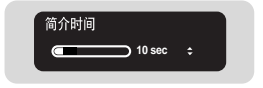

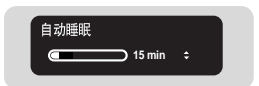

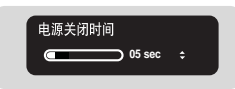

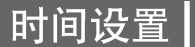

### 系统设置

按MENU 键。选择 [Settings] → [系统]。

- | 删除文件
  - 1 在系统中选择"删除"。
  - 2 使用 ₩, ₩ 选择您想要删除的文件然后按NAVI 键。
  - 3 使用 I◀ , ➡I 移至"确认"然后按NAVI键。
    - 删除所选择的文件。

#### |恢复

- 使用Ⅰ◀, ➡Ⅰ 选择恢复打开或关闭。
- 打开:在停止播放之后重新播放音乐时,从上次停止的地方重 新开始播放。
- 关闭: 在停止播放之后重新播放音乐时,从头开始播放音乐。

### **8**

- 如果电池电量不足,恢复功能不能起作用。

#### |蜂鸣

- 使用Ⅰ◀, ▶▶Ⅰ 选择蜂鸣打开或关闭。
- 打开:按键时有蜂鸣声。
- 关闭:按键时无蜂鸣声。

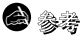

-在播放中没有蜂鸣声。

62

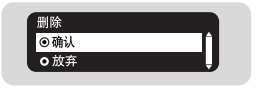

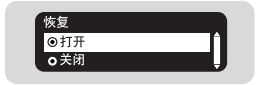

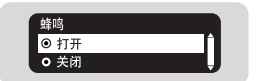

### | 跳跃时间间隔

- 使用 , ▶ 可以 在5秒至1分钟之间设置 跳跃时 间间隔。
- 在音乐模式下按Ⅰ<</li>
   ◆, ▶▶Ⅰ 键,按照您所设置的跳跃时间间隔搜索曲目.
- 设置 为1 Track,按 I◀, ➡ 键可以移至上一首或下一首曲目。

### - 对于VBR 或Ogg 文件,跳跃时间间隔可能会不一致。

**2** 34

#### |搜索速度

- 使用 ₩ ▶ 可以在1秒至1分钟之间设置搜索速度。
- 当您按住Ⅰ◀4,→▶Ⅰ 鍵搜索曲目时,按照您所设置的搜索速度进行 搜索。

🙆 参考

- 对于VBR 或 Ogg 文件, 搜索速度可能会不一致。

#### | 默认音量

- 使用 |◀, ▶▶ 可以 从0 至30(最大)之间选择默认 音量。
- 如果把音量调至设置值(例如: 30)之上,关闭电源后再次打开, 则以默认音量播放音乐。
- 如果 音量在设置值以下(例如: 30或以下),在该 状态下关闭电源 后再次打开,则以以前收听音量播 放音乐。

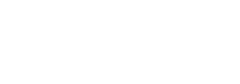

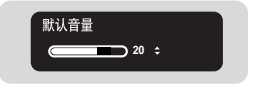

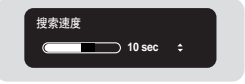

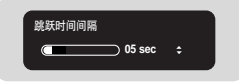

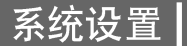

### 系统设置

#### |默认设置

- 使用 I◀ , ▶ 选择 默认设置 "是"或"否"。
- 是:所有设置均恢复为默认设置。
- 否: 仍保持原有的设置。

#### 默认设置 ◎ 是 o 否

#### |用户键模式

- 使用 |◀, ▶▶ 选择 用户键模式中的 设置。
- 重复AB:快速按USER 键, 您可以设置音乐或语音片段重复。
- 歌词 开/关: 快速按 USER 键, 在播 放音乐时 可以显示所保存的与 歌曲 相匹配的 歌词。再次按 USER 键,则不显示歌词。
- EQ: 按USER 键, 您可以选择您想要的声音模式。
- ●播放速度:按USER键,您可以调节播放速度。

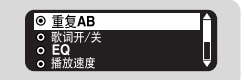

#### |关于

● 如果您选择"关于",您可以检查该机的版本号,歌曲总数目及剩余容量。

# MENU 一览表

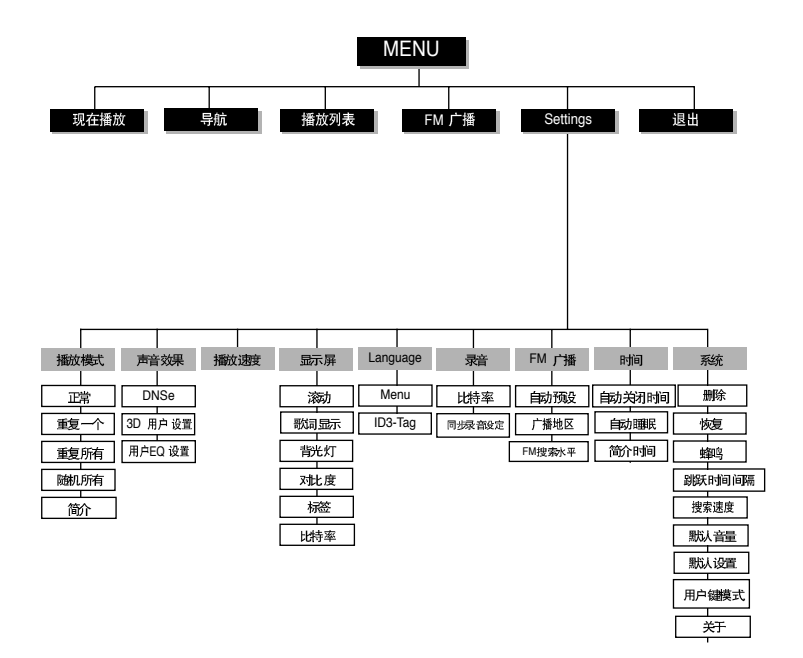

●使用I◀, ➡I及NAVI键移动并选择。

中文

### 疑难解答

#### 软件不能工作。

● 请参 阅系统配 置要求。

主机不能工作显示器无显示。

- 请确认主机的电池电量。
- 连接 计算机后, 在桌面的升级 文件夹 中对您 的主机YP-T55 进行 升级。

在播放模式下,按▶Ⅱ键后不能播放音乐文件。

- 请确认是否保存有MP3 或 WMA 文件。
- 请确认是否已被锁定。

#### 不能下载文件

- 确认 计算机中 的驱动程序是 否正常安装.
- 确认 计算机与 播放器 间是否 正常连接。
- 请检查是否已保存了最大的文件数量。请创建一新文件夹后再保存您想要保存的文件。
- 确认储存器的存储空间是否已满。

#### 背光灯不亮。

- 请检查背光灯设置。
- 当电池电量较低时,为了播放时间更长,背景灯自动变关闭。

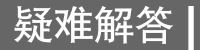

#### 主机自动关机。

● 在暂停模式下,十秒钟后电源会自动关闭。(根据设置的不同而不同).

● 检查 是否存在 已保存的曲目。

#### 在播放中,播放时间显示异常。

● 请确认是否在播放VBR文件。

#### LCD 窗口发暗。

● 请检查对比度设置。

文件名不能正确显示。

● 移至 [Settings] → [Language] → [ID3-Tag] 然后更改语言设置。

确认主机中有保存文件,但显示"无文件"时。

- 请确认是否在播放文件夹, 使用导航功能更换至另一文件夹。
- 与计算机连接后,执行 YP-T55 升级程序升级主机固件。

#### 不能与计算机正确连接。

- Win98SE:安装驱动后请再次连接。
- WinME:按桌面上的开始键运行 Windows Update。选择重要的更新和服务包(service pack)后,执行所有更新。
- Win2000/XP:起动计算机后再次连接。

# 产品规格

| 型号          | YP-T55                                            |
|-------------|---------------------------------------------------|
| 电压          | 1.5V X 1 (AAA/LR03 型号的碱性电池)                       |
| 播放时间        | 持续播放 18小时 (MP3 128 Kbps, 音量 15, 正常声音模式)           |
| 尺寸/重量       | 23 X 70 X 23 mm / 45 g                            |
| 外壳          | 塑料/铝质                                             |
| 噪声 比        | 90dB 与A FILTER                                    |
| 耳机输出        | 15mW/CH (16Ω)                                     |
| 输出频率范围      | 20Hz~20kHz                                        |
| 工作温度        | -5 ~ +35°C(23~95°F)                               |
| FM 频率       | 87.50 ~ 108.00 MHz                                |
| FM 信噪比      | 60dB                                              |
| FM T.H.D    | 1%                                                |
| FM 实用灵敏度    | 10dBµ                                             |
|             | MPEG1/2/2.5 Layer3(8Kbps ~ 320Kbps, 8KHz ~ 48KHz) |
| 支持文件        | WMA (48Kbps ~ 192Kbps, 8KHz ~ 48KHz),             |
|             | Audio ASF (8Kbps ~ 192Kbps, 8KHz ~ 48KHz), Ogg    |
| 支持文件及文件夹的数量 | 文件: 最大. 2000 文件夹: 最大. 100                         |
|             |                                                   |

本使用说明书所述之产品已获得特定第三方知识财产权许可。该许可权提供最终使用消费者按照许可的内容用于私人非商务用途。不得用于商务用途。该许可不适用除本产品外的其他任何产品。不允许不符合 ISO/IEC 11172-3 或 ISO/IEC 13818-3 要求加工的产品且与本产品一起使用或销售。该许可权仅适用于消费者使用本产品进行符合 ISO/IEC 11172-3 或ISO/IEC 13818-3的音频文件的解码和编码。产品的特性及功能不符合ISO/IEC 11172-3 或ISO/IEC 13818-3要求的不能授权许可使用。

中文

如果您对三星产品有任何咨询或建议请与三星客服中心联系。 电话: 800-810-5858,010-6475-1880 网址: www.samsung.com.cn 地址: 北京市朝阳区利泽中二路2号B座二层 三星电子(北京)技术服务有限公司 邮编: 100102